## Economic Development Online Application - LBRF

The following instructions will assist in the completion of applications for the Local Brownfield Revolving Fund (LBRF) program.

## PLEASE READ THIS PAGE BEFORE BEGINNING AN APPLICATION INSTRUCTIONS ON THE NEXT PAGE.

**REGISTRATION:** Each applicant must register for a free account to be able to submit applications to the Economic Development Department and make payments online. This account can also be used to submit applications to the Planning Department, and building permits.

To register, visit <u>https://inspections.grcity.us/citizenaccess</u> and select "Register for an Account" in the upper-right corner of the screen. Registration will allow you to access the full range of services available through the City's Online Inspection Services portal. If at any time you have questions regarding the application, please call 616-456-3681.

**TIME LIMITATION:** Each page has a two-hour limit for completion. If an application is left unattended for more than two hours, even if you have saved the application, the entire application will be lost and require recreation. To prevent this, select the orange "Save and Resume Later" button at the bottom of the page and close your browser. You may login again at any time to continue.

Any application that is not submitted within <u>60 days</u> of when it was first opened will be automatically purged and will not be recoverable

**BEFORE YOU BEGIN:** It will be helpful to review/compile the documents below in advance of beginning an application:

- Completion of the Equal Employment Opportunity Form 201 (Attachment 1). This information will allow you to complete the Retained Jobs Detail table on page 3 of the application.
- Review of the application questions to see what questions the application contains (Attachment 2), including four tables on pages 3 and 4:
  - **New job details** classification, wages, full-time/part-time status, benefits, etc.
  - **Retained Jobs Detail** see Attachment 1.
  - Use Type and Area square footage, planned use, new and/or rehabilitated spaces in the project.
  - **Residential Unit Detail** Unit type, number of units, square footage, monthly rent, income restrictions, percentage AMI of restriction.

Also, these attachments are required at the end of the application; therefore, it may be helpful to compile all of these documents before starting your application.

- Photos of existing site conditions
- Map
- Site plan
- Proof of site control (deed or purchase agreement)
- Financials (sources and uses or Proforma)
- Renderings, if available
- Letters of support, from neighborhood and/or business associations

|     | LBRF Online Application Instructions                                                                                                    |  |  |  |  |
|-----|----------------------------------------------------------------------------------------------------|--|--|--|--|
| 1)  | Navigate to: https://inspections.grcity.us/citizenaccess/ in a web browser.                                                                                                    |  |  |  |  |
| 2)  | If you already have an account, login to your account. If you do not have an account, please see the previous page.                                                                                                    |  |  |  |  |
| 3)  | Select the Economic tab at the top, and then Create an Application just below.                                                                                                    |  |  |  |  |
| Ног | me Permits Registration Plan Economic Enforcement Grants                                                                                                    |  |  |  |  |
|     | Create an Application Search Applications                                                                                                    |  |  |  |  |
| 4)  | Read the Disclaimer of Warranty and Limitation of Liability. If you accept the terms, select the checkbox and then select <b>Continue Application</b> .                                                                                                    |  |  |  |  |
| 5)  | Select Economic Development Applications to expand the list of available options.                                                                                                    |  |  |  |  |
| 6)  | Select Local Brownfield Revolving Fund and then select Continue Application.                                                                                                    |  |  |  |  |
|     | ECONOMIC DEVELOPMENT APPLICATIONS Brownfield Redevelopment Environmental Site Assessment Grant Industrial Facilities Tax Exemption Local Site Remediation Revolving Fund Neighborhood Enterprise Zone New Personal Property Exemption Obsolete Property Rehabilitation Tax Exemption Temporary Use of City Owned Property |  |  |  |  |

Urban Garden Permit

**Continue Application »** 

- 7) Continue through the pages of the application, selecting Continue Application at the bottom of each page to proceed. If a required field is left blank (denoted by an asterisk\*), the application will alert you that the field(s) must be completed before proceeding.
- 8) In the Attachments section, read through the list of documents and then select the checkbox for each item you will attach. Ensure all the required documents are ready, as they need to be uploaded on this page.
- 9) To upload attachments, select Add and then browse for the files you wish to upload. Select the document type from the dropdown list. Once you have added all the documents, select Save.
- 10) Read the statements in the Signature section, and initial after each statement if you agree to the terms and conditions. Then type your full name in the last signature field and select **Continue Application.**
- 11) Review the application, make any necessary revisions. Once you are satisfied with the application, select **Continue Application** to submit the application.

After your application has been submitted online, you will receive an email confirming submission. If you do not receive an email, call 616-456-3681 to confirm receipt of your application. You can

monitor the status of your application(s) by selecting the **Economic** tab. Your application(s) will be displayed under **Records**. You can upload revised plans and other documents in the **Attachments** section of the record throughout the life cycle of the permit.

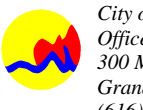

## EEO 201 PERMANENT WORKFORCE DATA

| (Pleas | se complete | all section | ns of this f | form to e | nsure comp | oliance.) |
|--------|-------------|-------------|--------------|-----------|------------|-----------|
|--------|-------------|-------------|--------------|-----------|------------|-----------|

| Company Name:                    |                     |        |        |        |          |             |                           |                | Fede            | eral Ta        | xpaye   | r ID:   |       |
|----------------------------------|---------------------|--------|--------|--------|----------|-------------|---------------------------|----------------|-----------------|----------------|---------|---------|-------|
| Address:                         |                     |        |        |        |          |             |                           |                |                 |                |         |         |       |
| Phone Number:                    |                     |        | Fax Nu | umber: |          |             | Type of Service Provided: |                |                 |                |         |         |       |
| General Manager:<br>Phone:       |                     |        |        |        |          |             | EE<br>Pho                 | O Offi<br>one: | cer:            |                |         |         |       |
| Are You Applying<br>YES or NO (C | for a Ta<br>Sircle) | ax Aba | atemen | t?     |          | Do Y<br>YES | ou ha                     | ave ar<br>NO   | n Exis<br>(Circ | ting Ta<br>le) | ix Aba  | tement? |       |
|                                  |                     |        |        | Curre  | ent Perm | nanent V    | Vorkfo                    | rce (All       | Michig          | an Loca        | ations) |         | 1     |
| EEO JOB<br>CATEGORY              | Total               | WM     | WF     | BM     | BF       | НМ          | HF                        | AM             | AF              | NAM            | NAF     | M/O M   | M/O F |
| Officials/Managers               |                     |        |        |        |          |             |                           |                |                 |                |         |         |       |
| Professionals                    |                     |        |        |        |          |             |                           |                |                 |                |         |         |       |
| Technicians                      |                     |        |        |        |          |             |                           |                |                 |                |         |         |       |
| Sales Workers                    |                     |        |        |        |          |             |                           |                |                 |                |         |         |       |
| Administrative Support           |                     |        |        |        |          |             |                           |                |                 |                |         |         |       |
| Craft Workers                    |                     |        |        |        |          |             |                           |                |                 |                |         |         |       |
| Operatives<br>(Semi-Skilled)     |                     |        |        |        |          |             |                           |                |                 |                |         |         |       |
| Laborers<br>(Unskilled)          |                     |        |        |        |          |             |                           |                |                 |                |         |         |       |
| Service Workers                  |                     |        |        |        |          |             |                           |                |                 |                |         |         |       |
| Total Workforce                  |                     |        |        |        |          |             |                           |                |                 |                |         |         |       |

Number

Workforce within Grand Rapids City Limits (Required)

Employees who are City of Grand Rapids Residents (Required)

Employees who are City of Grand Rapids Residents AND who are GTA Residents (see Map p.14) Veteran Employees

**Disabled Employees** 

| Number | <u>%</u>                        |
|--------|---------------------------------|
| Number |                                 |
| Number | Percentage of Total Workforce % |
| Number | Percentage of City Residents %  |
| Number | Percentage of Total Workforce   |

Percentage of Total Workforce

## Attachment 2 - Brownfield / LSRRF Application Questions

| Page 1 | Facility Qualification                                       | Attach supporting documents (i.e., Phase I, Phase II, BEA) on a summary of known environmental conditions.                                                                                                    |
|--------|--------------------------------------------------------------|----------------------------------------------------------------------------------------------------|
|        | Functionally Obsolete Qualification                          | Attach a statement from a Level III or IV assessor attesting to the functionally obsolete status per MCL 125.2652(r). The affidavit should include information that supports the functionally obsolete determination                                                                                                    |
|        | Blighted Qualification                                       | Attach the Brownfield Redevelopment Authority resolution indicating how the property meets the standard for blighted property per MCL 125.2652(e).                                                                                                    |
|        | Historical Designation Qualification                         | Attach documentation if the project is (a) in a locally designated historical district, (b) on the State Register of Historic Sites, or                                                                                                    |
|        | Applicant Interest                                           | (c) on the National Register of Historic Places.                                                                                                    |
|        |                                                              | Please describe the applicant's legal interest. (this question only appears if answer to question                                                                                                    |
|        | Other Interest                                               | above is "Other")                                                                                                    |
|        | Applicant Tax ID                                             | Applicant/Employer Tax Identification Number (EIN)                                                                                                    |
|        | Owner Tax ID<br>Applicant Organization Type                  | Property Owner Tax Identification Number (if different than above)                                                                                                    |
|        | DEQ Ineligible                                               | Has the Michigan Department of Environmental Quality ever sued or issued a unilateral order to you pursuant to Article 201 of the Natural Resources and Environmental Protection Act, 1994 PA 451, MCL 324.201.01 to 324.201.42 to compel response activity on or to the eligible property, or expended any state funds for response activity on or to the eligible property and demanded reimbursement for those expenditures from you? (If "Yes," you are not eligible for this program.)                              |
|        | Applicant Contamination                                      | Did the applicant contribute to, or is the applicant liable for, contamination at the property?                                                                                                    |
|        | Developer Experience                                         | Please describe previous project experience, and/or performance on prior applications for economic development incentives.                                                                                                    |
|        | Ownership Entity<br>Primary Address                          | Identify each individual and non-person owner of the proposed project.                                                                                                    |
|        | Parcel                                                       | This will populate based on the question directly above.                                                                                                    |
|        | Multiple Parcels                                             | Follow the online instructions to enter a other addresses for the project.                                                                                                    |
|        | Owner                                                        | This will populate based on the question directly above.                                                                                                    |
|        | Applicant                                                    | Enter contact information for the project's applicant.                                                                                                    |
|        |                                                              | Enter contact information for the project's agent.                                                                                                    |
|        | Ταλράγει                                                     |                                                                                                    |
| Page 2 | Application Name                                             | Provide a name for the project.                                                                                                    |
|        | Detailed Description                                         | Follow the online instructions and complete a description of the project.                                                                                                    |
|        | Nature of Business                                           | Provide the business/applicant history, including incorporation date, major product(s) or services, major customer(s), size of service area, industries served, and location(s) of operations. Any details that you want the City Commission to know about your business should be included here.                                                                                                    |
|        | Existing Property Conditions                                 | Describe the existing propery conditions/use(s). Describe if and how the property conditions/use(s) will change as a result of the project.                                                                                                    |
|        | Nature of Proposed Project                                   | Provide a high-level summary of the proposed project. Describe in detail the proposed end use(s). You may wish to include how the project supports the City's Master Plan, including any sub-plans, such as an Area Specific Plan, GR Forward, or Green Grand Rapids. Note that quantitative details regarding any new and retained jobs, housing units, and square footage of each proposed use will be included in the tables required to be completed later in this application, and do not need to be included here. |
|        | Public Infrastructure Improvements                           | Describe any proposed infrastructure improvements, and whether they align with the City's Green Infrastructure Portfolio Standards. If no Public Infrastructure Improvements are proposed, enter N/A.                                                                                                    |
|        | Total Project Cost                                           | Total Project Cost (not including acquisition)                                                                                                    |
|        | Total Construction Hard Costs                                | Total Real Property Investment                                                                                                    |
|        | Estimated Investment in Public<br>Infrastructure             | Amount to be invested in infrastructure described above. This amount should be included in Total Project Cost and Total Construction Hard Costs above. If none, enter 0.                                                                                                    |
|        | Total Personal Property Investment                           | Total Personal Property Investment (i.e. Machinery and Equipment, Furniture, Fixtures, etc.)                                                                                                    |
|        | Property Acreage                                             | Property Acreage                                                                                                    |
|        | Will the project pursue any<br>environmental certifications? | Please select from drop-down.                                                                                                    |
|        | Grand Rapids 2030 District?                                  | Y/N                                                                                                    |
|        | Environmental Due Diligence                                  | etc.)?                                                                                                    |
|        | housing units                                                | income restricted.                                                                                                    |
|        | housing units                                                | income restricted.                                                                                                    |
|        | INCW FAININY                                                 | prow many new parking spaces are proposed?                                                                                                    |

| Parking Included in Posidential Pont  | If your project contains residential units, is parking available to residential tenants, and if so, |
|---------------------------------------|----------------------------------------------------------------------------------------------------|
|                                       | what is the estimated monthly fee, if any?                                                          |
| Discussed with Planning               | Has the project been discussed with the Planning Department?                                        |
| Historic Preservation Approval        | Will Historic Preservation Commission approval be required?                                         |
| Required                              |                                                                                                    |
| Board of Zoning Appeals Approval      | Will Board of Zoning Appeals approval be required?                                                  |
| Required                              |                                                                                                    |
| Planning Commission Approval          | Will Planning Commission approval be required?                                                      |
| Required                              |                                                                                                    |
| Presented to Neighborhood- Business   | Has the project been presented to or discussed with the neighborhood and/or business                |
| Association                           | association?                                                                                        |
| Roard Commission Approval Datail      | Describe the nature of the required board and/or commission approval and the timeline for that      |
| Board-Commission Approval- Detail     | application.                                                                                        |
| Neighborhood Rusiness Association     | Describe the presentation/discussion (with whom and in what setting/capacity) or your future        |
| Detail                                | plans to engage neighborhood stakeholders. If no plans, type "None."                                |
| Detail                                |                                                                                                    |
| Anticipated Construction Start        | Anticipated Construction Start Date                                                                 |
| Anticipated Opening/Occupancy         | Anticipated Opening/Occupancy Date                                                                  |
| Total number of current employees     |                                                                                                    |
| Total number of current employees     |                                                                                                    |
| that live in the City of Grand Rapids |                                                                                                    |
| Now Employee Recruitment              | If your company intends to hire new employees as a result of the project, please describe how       |
|                                       | your company intends to recruit these new employees.                                                |
|                                       | Other than the financing/incentive being applied for here, will there be any additional public      |
| Other Public Sector Contributions     | sector financing or incentives sought for the project? If so, please describe and provide a         |
|                                       | timeline for additional applications.                                                               |
|                                       | Describe the status of the project's financing (i.e., is private financing secured or available,    |
| Project Financing                     | amount and source of project equity, etc.). If private commercial financing is anticipated, please  |
|                                       | list the lending institution and provide contact information.                                       |
|                                       |                                                                                                    |
|                                       | Will you be seeking Small Business Association (SBA) financing for all or a portion of this         |
| SBA Financing                         | project?                                                                                            |
| Brownfield Tax Increment (LSRRF       | Will you be seeking tax increment financing through a Brownfield Plan for the project?              |
| application only)                     |                                                                                                    |
| Grant-Loan Request (LSRRF             | Describe the eligible activities for which you are requesting grant or loan funding, including      |
| application only)                     | estimated costs for each activity                                                                   |

| Page 3  | New Job Table                        | Follow the online instructions to complete this table.                                             |
|---------|--------------------------------------|----------------------------------------------------------------------------------------------------|
|         | Retained Job and EEO 201 Table       | Follow the online instructions to complete this table.                                             |
|         |                                      |                                                                                                    |
| Page 4  | Usage Type and Area Table            | Follow the online instructions to complete this table.                                             |
|         | Residential unit detail table        | Follow the online instructions to complete this table.                                             |
|         |                                      |                                                                                                    |
| Page 5  | Draft Brownfield Plan Amendment      | Draft Brownfield Plan Amendment: Includes photos, maps, site plans.                                |
| l ago o | (Brownfield application only)        |                                                                                                    |
|         | Environmental Site Assessment        | Environmental Site Assessment: Attach a summary of the assessment completed to date.               |
|         | (Brownfield application only)        |                                                                                                    |
|         | Sources and Uses/Proforma: Including | Sources and Uses/Proforma: Including developer equity and fee                                      |
|         | developer equity and fee (Brownfield |                                                                                                    |
|         | application only)                    |                                                                                                    |
|         | Proof of Site Control                | Examples include: warranty deed, lease, or purchase agreement.                                     |
|         | Financials                           | Bank commitment / term sheet or audited financial statements or demonstration of financial         |
|         | Financiais                           | capacity necessary to complete program.                                                            |
|         | Site Blan                            | Engineering site plan(s) or, minimally, site plan(s) illustrating the proposed future use/eligible |
|         |                                      | investment (buildings and site improvements).                                                      |
|         | Renderings                           | Attach renderings for the proposed project, if available.                                          |
|         | Letters of Support                   | Attach any letters of support from a neighborhood or business association, or other community      |
|         |                                      | based organization that has reviewed the project.                                                  |
|         | Photos                               | Photos depicting the current condition of the eligible property                                    |
|         |                                      | Eligible property map that clearly depicts the eligible property (by parcel number and address)    |
|         | Map (LSRRF application only)         | and its parcel boundaries including dimensions for the property, project boundaries, and existing  |
|         |                                      | building locations                                                                                 |